## Panoramica su Outlook Anywhere (Outlook via Internet) 2007

testo da Microsoft Technet

"La caratteristica di Outlook via Internet (precedentemente noto come RPC su HTTP) per Microsoft Exchange Server 2007 consente l'accesso via Internet all'ambiente di messaggistica. Con Outlook via Internet, **non è più necessario utilizzare le reti private virtuali (VPN)** per accedere ai server Exchange 2007 che si trovano nella rete dell'organizzazione. Outlook via Internet offre una connessione affidabile e efficiente alle informazioni di Exchange."

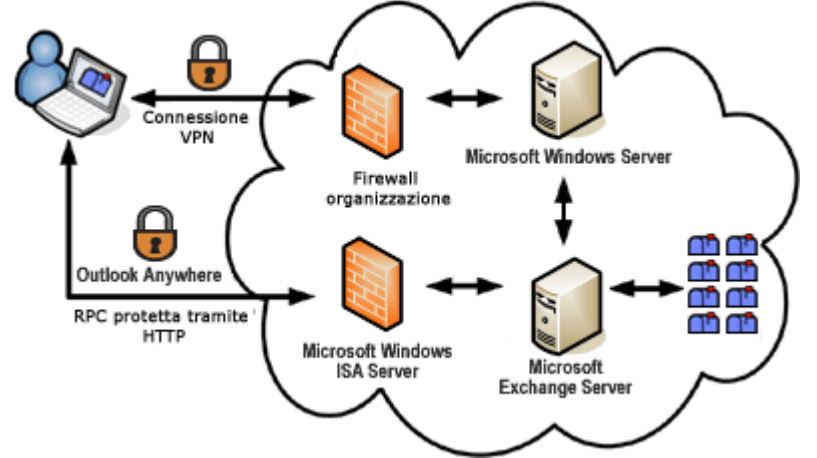

illustrazione da Microsoft Office Online

## Nuovo account

- Lanciare Outlook, in Avvio di Outlook 2007 fare clic su Avanti.
- Scegliere Sì in Configurazione account e fare clic su Avanti.
- Inserire, se non presenti, il nome e l'indirizzo di posta elettronica che si desidera utilizzare. Il nome immesso verrà visualizzato nel campo "Da" dei messaggi di posta elettronica inviati da tale account. Inserire e confermare la propria password, fare clic su **Avanti**.

| Aggiunta nuovo account di posta elettronica 🛛 🛛 🔀                                                                                                    |                                                                |  |  |
|----------------------------------------------------------------------------------------------------|----------------------------------------------------------------|--|--|
| Configurazione automatica account<br>Fare clic su Avanti per contattare il server di posta elettronica e configurare il provider di servizi Internet o le<br>impostazioni dell'account di Microsoft Exchange. |                                                                |  |  |
| Nome:                                                                                                    | Nome Cognome                                                   |  |  |
|                                                                                                    | Esempio: Raffaella Bonaldi                                     |  |  |
| Indirizzo di posta elettronica:                                                                                                    | nome.cognome@unitn.it                                          |  |  |
|                                                                                                    | Esempio: bonaldi@contoso.com                                   |  |  |
| Password:                                                                                                    | ****                                                           |  |  |
| Conferma password:                                                                                                    | ****                                                           |  |  |
|                                                                                                    | Digitare la password fornita dal provider di servizi Internet. |  |  |
|                                                                                                    |                                                                |  |  |
|                                                                                                    |                                                                |  |  |
|                                                                                                    |                                                                |  |  |
|                                                                                                    |                                                                |  |  |
|                                                                                                    |                                                                |  |  |
|                                                                                                    |                                                                |  |  |
| Configura manualmente le imposi                                                                                                    | azioni del server o tipi di server aggiuntivi                  |  |  |
|                                                                                                    | < Indietro Avanti > Annulla                                    |  |  |

• Aspettare che venga completata l'impostazione dell'account, in caso venisse richiesta la password inserirla, fare clic su **Fine**.

| Aggiunta nuovo account di posta elettronica 🛛 🔀                                                                                                    |  |  |  |  |
|----------------------------------------------------------------------------------------------------|--|--|--|--|
| Impostazione dell'account di posta elettronica completata.                                                                                                    |  |  |  |  |
| Configurazione in corso                                                                                                    |  |  |  |  |
| Configurazione delle impostazioni del server di posta elettronica in corso. L'operazione potrebbe richiedere alcun minuti.<br>Connessione alla rete<br>Ricerca delle impostazioni del server per nome.cognome@unitn.it<br>Concedi al server |  |  |  |  |
| L'account di posta elettronica è stato configurato per l'utilizzo di <b>Microsoft Exchange</b> .                                                                                                    |  |  |  |  |
| Configura manualmente le impostazioni del server                                                                                                    |  |  |  |  |
| < Indietro Fine Annulla                                                                                                    |  |  |  |  |

• Scegliere se sincronizzare o meno i feed RSS con internet explorer (è possibile ignorare tranquillamente e selezionare No)

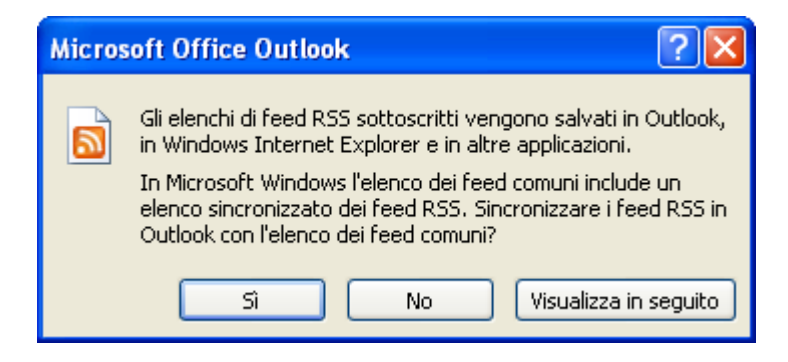

 Se non già installato viene offerta l'opportunità di scaricare il componente Windows Desktop Search. Si ricorda che pur essendo una funzionalità molto utile non è consigliata su macchine datate per l'elevato consumo di risorse.

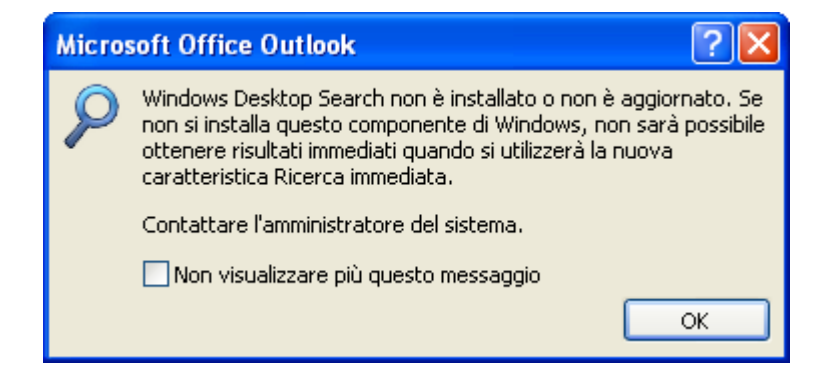

## Se si utilizza Outlook all'esterno della rete di Ateneo principalmente con reti veloci, ossia connessioni tipo adsl/umts/hotspot wifi, per evitare attese alla connessione è necessario modificare le impostazioni predefinite dell'account.

- Scegliere Impostazioni account dal menu Strumenti.
- Selezionare l'account di Exchange, scegliere Cambia.
- Fare clic su Altre impostazioni, scegliere la scheda **Connessione**.
- Selezionare la casella di controllo **Connetti a Exchange tramite HTTP**, fare click su **Impostazioni proxy Exchange...**

| Microsoft Exchange                                                                              | 9           | X               |  |  |
|-------------------------------------------------------------------------------------------------|-------------|-----------------|--|--|
| Generale                                                                                        | Imposta     | azioni avanzate |  |  |
| Protezione                                                                                      | Connessione | Posta remota    |  |  |
| Connessione                                                                                     |             |                 |  |  |
| Usa queste impostazioni per la connessione a Microsoft<br>Exchange quando si lavora fuori rete: |             |                 |  |  |
| <ul> <li>Connessione tramite rete locale (LAN)</li> </ul>                                       |             |                 |  |  |
| O Connessione tramite linea telefonica                                                          |             |                 |  |  |
| 🔿 Connessione telefonica di Internet Explorer o di terzi                                        |             |                 |  |  |
| Modem                                                                                           |             |                 |  |  |
| Usa la seguente connessione remota;                                                             |             |                 |  |  |
|                                                                                                 | ~           |                 |  |  |
| Proprietà                                                                                       | Aggiungi    |                 |  |  |
| Outlook via Internet                                                                            |             |                 |  |  |
| Connetti a Exchange tramite HTTP                                                                |             |                 |  |  |
| Impostazioni proxy Exchange                                                                     |             |                 |  |  |
|                                                                                                 | OK An       | nulla Applica   |  |  |

• In Impostazioni di connessione, selezionare le caselle di controllo Con reti veloci, connetti prima tramite HTTP, quindi tramite TCP/IP e Con reti lente, connetti prima tramite HTTP, quindi tramite TCP/IP

*Outlook definisce come rete veloce una connessione superiore ai 128 Kbps (kilobits per second), come lenta una connessione minore o uguale a 128 Kbps.* 

• Fare click su OK, poi ancora su OK, Avanti e Fine.

×

| Impostazioni proxy Microsoft Exchange 🛛 🔀                                                                                                    |  |  |  |  |
|----------------------------------------------------------------------------------------------------|--|--|--|--|
| È possibile comunicare con Microsoft Exchange tramite Internet nidificando le chiamate<br>di procedura remota (RPC) all'interno dei pacchetti HTTP. Selezionare il protocollo e il<br>metodo di verifica dell'identità che si desidera utilizzare. In caso di dubbi, rivolgersi<br>all'amministratore di Exchange. |  |  |  |  |
| rmpostazioni connessione                                                                                                    |  |  |  |  |
| Usa questo URL per la connessione al server proxy per Exchange:                                                                                                    |  |  |  |  |
| https:// webmail.unitn.it                                                                                                    |  |  |  |  |
| Connetti utilizzando solo SSL                                                                                                    |  |  |  |  |
| Connetti solo a server proxy con il seguente nome entità nel certificato:                                                                                                    |  |  |  |  |
| msstd:webmail.unitn.it                                                                                                    |  |  |  |  |
| 🗹 Con reti veloci, connetti prima tramite HTTP, quindi tramite TCP/IP                                                                                                    |  |  |  |  |
| Con reti lente, connetti prima tramite HTTP, quindi tramite TCP/IP                                                                                                    |  |  |  |  |
| Impostazioni autenticazione proxy                                                                                                    |  |  |  |  |
| Usa questa autenticazione per la connessione al server proxy per Exchange:                                                                                                    |  |  |  |  |
| Autenticazione NTLM                                                                                                    |  |  |  |  |
| OK Annulla                                                                                                    |  |  |  |  |

From: https://wiki.unitn.it/ - **Wiki UniTn** 

Permanent link: https://wiki.unitn.it/pub:mail:mo-2007

Last update: 2008/11/26 09:02